# GUÍA DE INICIO DE TRÁMITES A DISTANCIA (TAD)

Facultad de Filosofía y Letras de la Universidad de Buenos Aires Dirección de Mesa de Entradas

# INTRODUCCIÓN

- El 1 de abril de 2019 la UBA estableció el uso obligatorio del Sistema de Gestión Documental Electrónico, con la finalidad de una gestión mas eficiente y eficaz de las actuaciones, y un único repositorio centralizado que garantice su integridad, resguardo, accesibilidad, disponibilidad, perdurabilidad, inmutabilidad e inalterabilidad.
- El ingreso de la diferentes solicitudes por parte de particulares a la UBA se pueden realizar por la plataforma TAD-UBA. Esto les facilita tener acceso a la carátula del trámite a través de TAD y poder hacer un seguimiento del mismo.
- Por este motivo, se hace necesario brindar una guía rápida para la presentación de las solicitudes vía TAD-UBA que facilite al interesado su gestión, teniendo en cuenta las diferentes dificultades que presentaron sus usuarios.

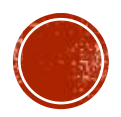

#### INICIO DE LAS SOLICITUDES A TRAVÉS DEL TAD-UBA

- Diríjase a la página web de la plataforma TAD de la UBA: <u>https://tramitesadistancia.uba.ar/tramitesadistancia/tad-publico</u>. En este sitio, usted podrá buscar su solicitud por Organismo, Temática, o Categoría.
- 2. Para iniciar un TAD en nuestra facultad recomendamos buscar su solicitud por Organismo, seleccionando Facultad de Filosofía y Letras.
  - Hasta el momento, solo hay 7 solicitudes especificas para nuestra facultad:
    - 1. Solicitud de Inscripción a Concurso de Profesoras y Profesores-Facultad de Filosofía y Letras
    - 2. Presentaciones Concursos de Profesoras y Profesores (ampliación antecedentes, recusaciones, impugnaciones, etc.) Facultad de Filosofía y Letras
    - 3. Solicitud de Certificado Académico de Grado y Posgrado a la Facultad de Filosofía y Letras
    - 4. Presentación de Proyecto a Consejo Directivo- Facultad de Filosofía y Letras
    - 5. Mesa de Entrada de la Facultad de Filosofía y Letras
    - 6. Solicitud de Expedición de Diplomas de la Facultad de Filosofía y Letras
    - 7. Solicitud de Premio Universitario Medalla de oro y Diploma de Honor para Carreras de Grado de la Facultad de Filosofía y Letras

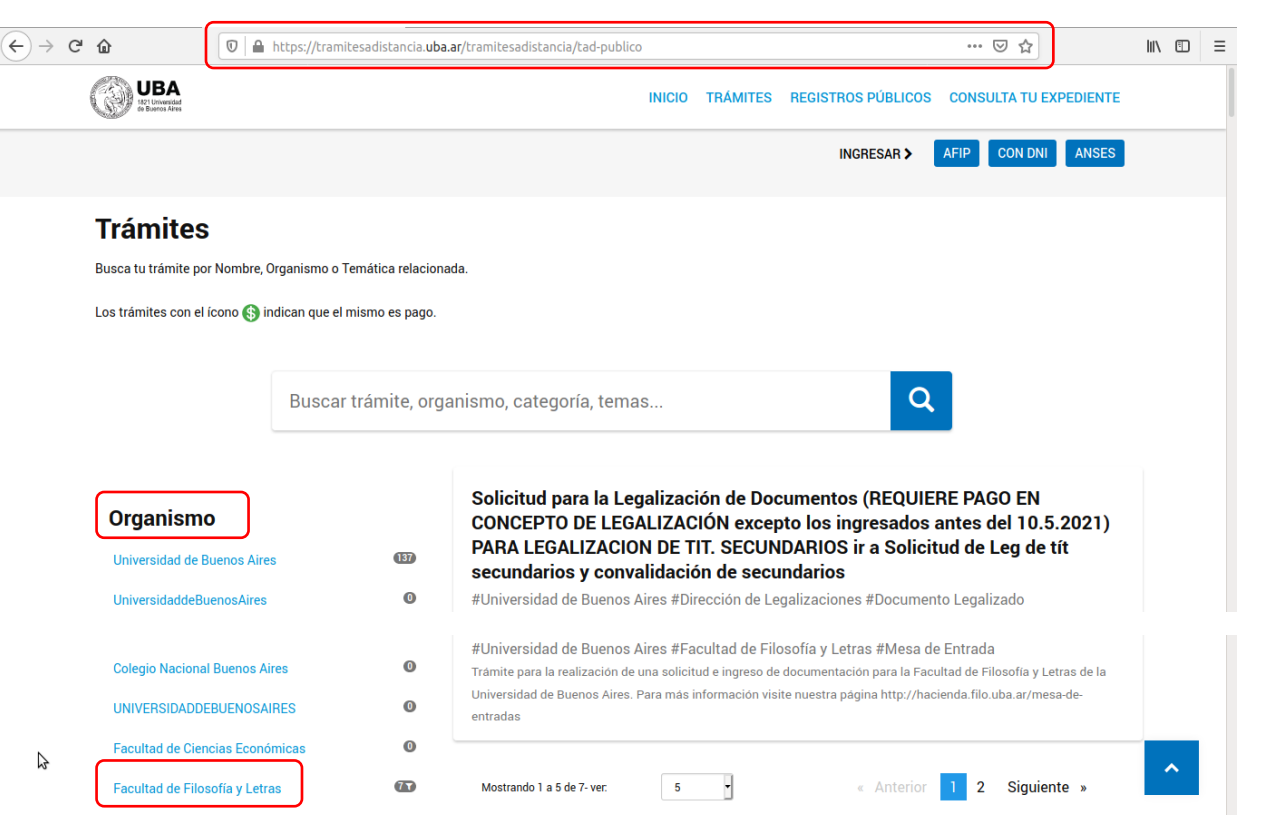

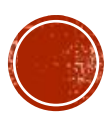

#### CONSIDERACIONES

- Se sugiere utilizar el navegador Mozilla Firefox.
- Antes de realizar cualquier solicitud es IMPORTANTE que previamente verifique los requisitos de las mismas en la página web de nuestra facultad: <u>www.filo.uba.ar</u>.
- Al momento buscar su solicitud para nuestra facultad, NO OLVIDE HACERLO POR ORGANISMO Y SELECCIONAR FACULTAD DE FILOSOFÍA Y LETRAS. Esto evitara retrasos en la gestión de su trámite por haber seleccionado solicitudes de otros organismos.

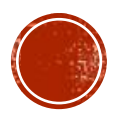

#### SOLICITUD: MESA DE ENTRADAS FACULTAD DE FILOSOFÍA Y LETRAS

- 3. Continuando con los pasos para el inicio de una solicitud por medio del TAD-UBA para nuestra facultad, y habiendo seleccionado como organismo Facultad de Filosofía y Letras, se procederá a seleccionar el trámite deseado. Para esta guía usaremos la solicitud Mesa de Entrada de la Facultad de Filosofía y Letras.
- Habiendo seleccionado la mencionada solicitud, esta nos redireccionara a la página correspondiente para iniciar la misma.
- 5. Seleccione en el apartado de Iniciar Trámite, Con DNI.

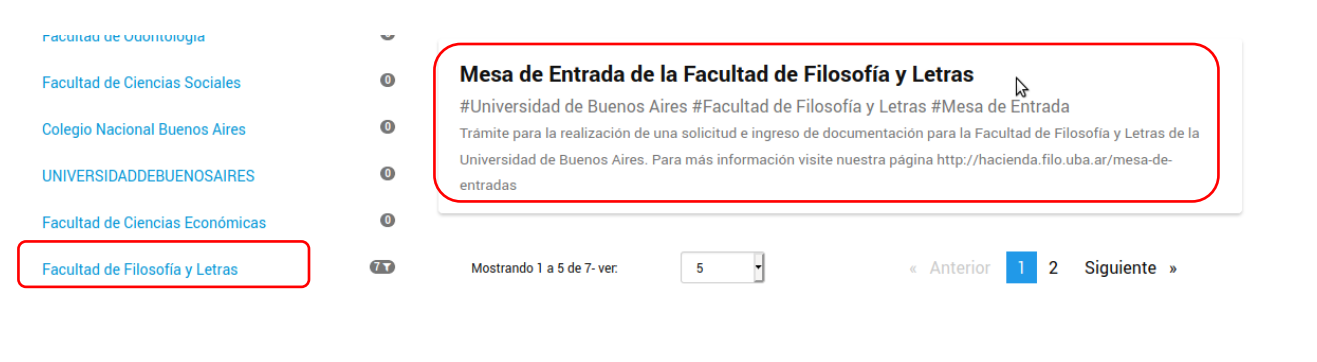

🛈 🔒 https://tramitesadistancia.uba.ar/tramitesadistancia/detalle-tipo/116

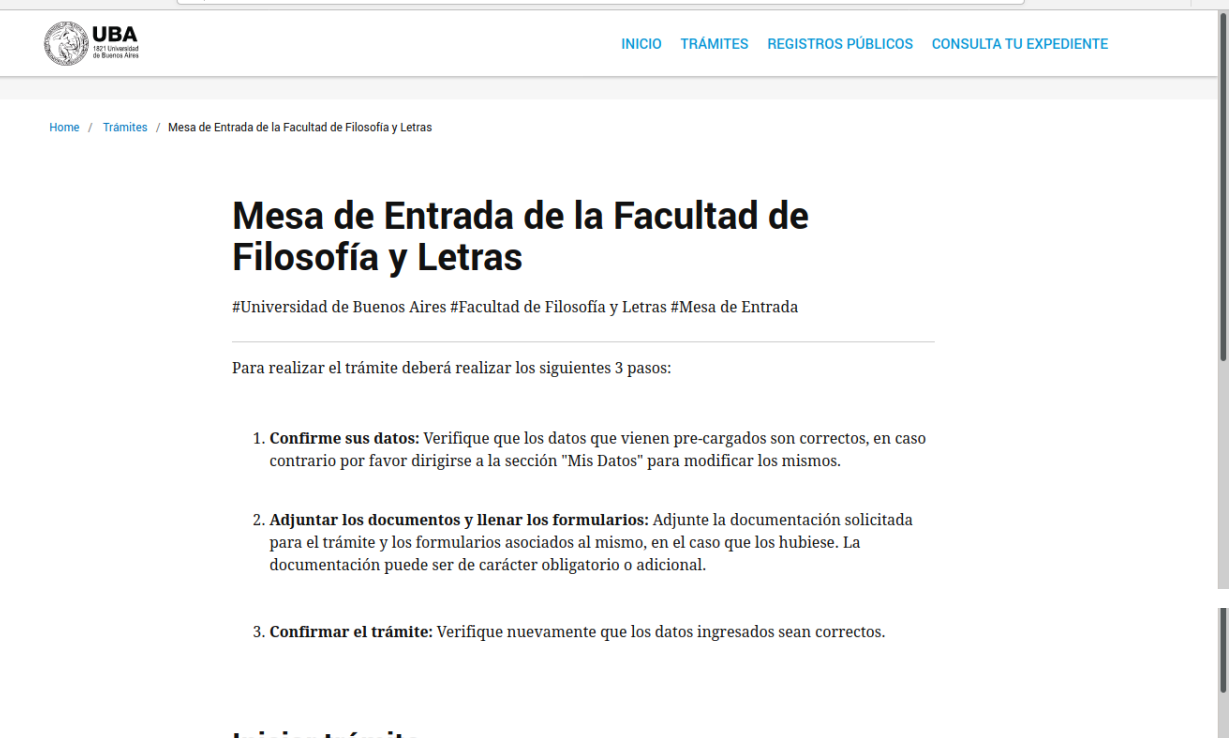

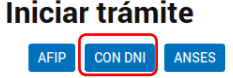

(←) → 健 ŵ

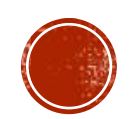

… ⊠ ☆

lii\ 🗊

# INICIAR TRÁMITE CON DNI

- 6. Al seleccionar la opción Con DNI para dar inicio al trámite, se le redireccionara a la página del Registro Nacional de las Personas para validar su identidad. En esta deberá completar los siguientes datos:
  - Número de Documento.
  - Número de Trámite.
  - Sexo (igual al que figura en su documento).

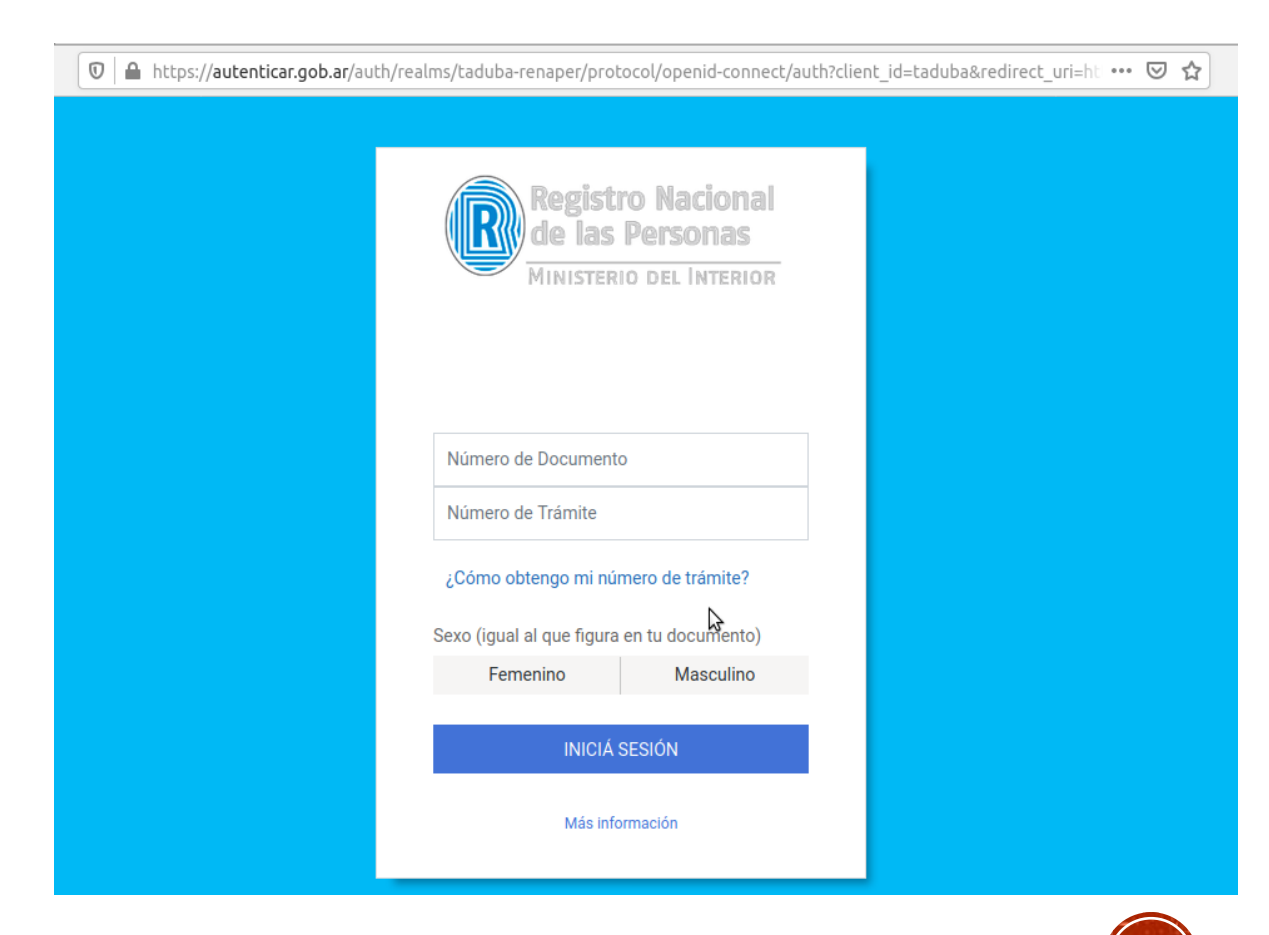

### DATOS DEL SOLICITANTE

- 7. Una vez validada su identidad, podrá continuar con su solicitud. Para ello primero deberá corroborar sus datos personales, los cuales podrá editar en este paso si fuera necesario.
- 8. Corroborado los datos, seleccione Continuar.

| Mesa de Entrada de la Facultad de Filosofía y Letras |      |   |    |              |
|------------------------------------------------------|------|---|----|--------------|
|                                                      |      | • |    |              |
| Datos del solicit                                    | ante |   |    |              |
| Nombre:                                              |      |   |    |              |
| Apellidos:                                           |      |   |    |              |
| CUIT/CUIL:                                           |      |   |    |              |
| Correo electrónico de<br>aviso:                      |      |   |    |              |
| Teléfono de contacto:                                |      |   |    |              |
|                                                      |      |   | \$ | VER COMPLETO |
|                                                      |      |   |    | CONTINUAR    |

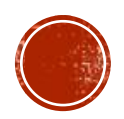

# ADJUNTA DOCUMENTACIÓN

- 9. El siguiente paso esta destinado a adjuntar la documentación necesaria para la gestión de su solicitud. Este contine 3 apartados:
  - Datos del Trámite. Este campo es obligatorio, y en el mismo deberá citar una breve reseña de su pedido (ej. Pase de carrera a otra facultad).
  - Adjunto Documentación-Firma ológrafa. Este campo se refiere a todo documento que contenga una firma a mano.
  - Adjunto Documentación-Firma digital. Este campo se refiere a todo documento que contenga una firma digital (ej. Una resolución generada por el Sistema de Expedientes Electrónicos).
- 10. Finalizada la carga de la documentación, proceda a pulsar Confirmar Trámite.

# Adjuntá documentación: Datos del Trámite \* Adjuntar Documentación- Firma ológrafa Adjuntar documentación- Firma digital

Mesa de Entrada de la Facultad de Filosofía y Letras

UBA

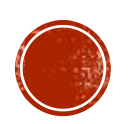

CONFIRMAR TRÁMITE

VOLVER

Preguntas Frecuentes Contacto Manual de Usuario Términos y Co

#### CONSIDERACIONES

- Se debe recordar que usted como Usuario TAD-UBA es responsable por la certeza y veracidad de los datos manifestados.
- Adjunte toda la documentación requerida para su pedido. Esto evitara demoras en la gestión de su solicitud. Por tal motivo, es IMPORTANTE consultar lo requisitos de su pedido visitando la página de nuestra facultad: www.filo.uba.ar.
- La capacidad para adjuntar documentos es limitada. Cada campo de documentación a adjuntar (ológrafa y digital) tiene una capacidad máxima de 20 MB, y no pudiendo superar los 5 MB por archivo. Las extensiones permitidas son: pdf, doc, docx, xlsx, jpg, jpeg, png, bmp, gif, tiff, tif, html, dwf.

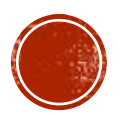

# EL TRÁMITE SE INICIO CON ÉXITO

- Luego de haber confirmado el trámite este se habrá iniciado con éxito.
- Usted podrá visualizar el Numero de Tramite Otorgado, así como la Documentación asociada.

Mesa de Entrada de la Facultad de Filosofía y Letras

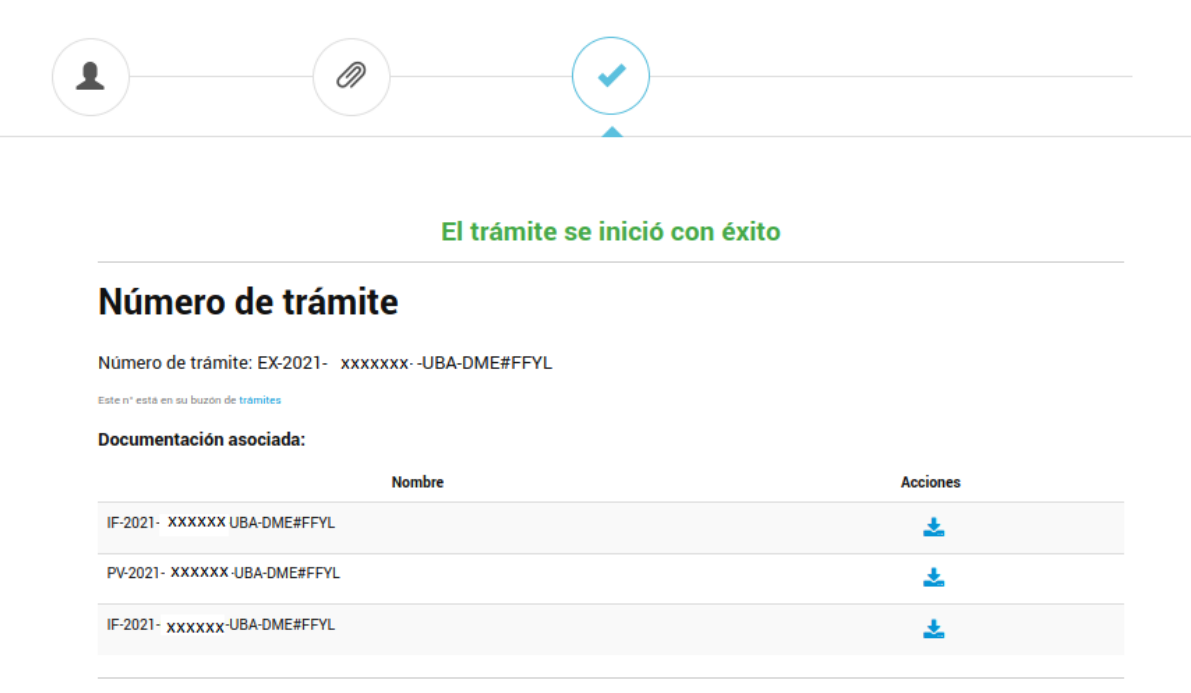

INICIC

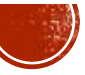

# DESDE LA DIRECCIÓN DE MESA DE ENTRADAS ESPERAMOS QUE ESTA GUÍA LE SEA DE UTILIDAD.

Ante cualquier consulta, por favor no dude en comunicarse a nuestro mail: mesadeentradas@filo.uba.ar